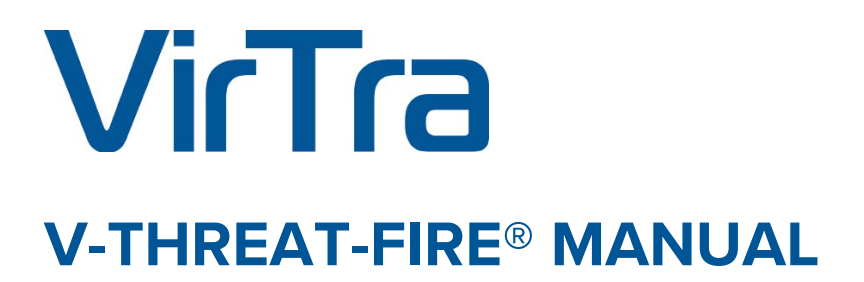

SYSTEM SPECS AND OPERATION INSTRUCTIONS

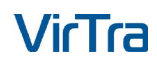

© 2023 by VirTra Inc. All Rights Reserved. VirTra, the VirTra logo are either registered trademarks or trademarks of VirTra in the United States and/or other countries.

### COPYRIGHT

Copyright © 2023 by VirTra Inc. All Rights Reserved. No part of this publication may be reproduced, transcribed, stored in a retrieval system, translated into any language, or transmitted in any form or by any means, electronic, mechanical, magnetic, optical, chemical, photocopying, manual, or otherwise, without prior written permission from VirTra Inc.

V-Threat-Fire<sup>®</sup> is protected under the United States Patent and Trademark Office. Patent No. 8,016,594, other patents pending.

General Notice: Other product names used in this manual are ascribed to their respective owners and acknowledged.

#### DISCLAIMER

VirTra Inc. shall not be liable for any incidental or consequential damage resulting from the performance or use of this product. This company makes no representations or warranties regarding the contents of this manual. Information in this manual has been carefully checked for reliability; however, no guarantee is given as to the correctness of the contents. In the interest of continued product improvement, this company reserves the right to revise the manual or include changes in the specifications of the product described within it at any time without notice and without obligation to notify any person of such revision or changes. The information contained in this manual is provided for general use by the customers of the product.

#### SAFETY

V-Threat-Fire has been tested to ensure the safety of electrical output. Most recent testing was completed in June 2021 by **Rassettica Testing Limited** which states, "The electrical output of the V-Threat-Fire lies well within the safety limits stated in scientific and medical; literature when the device is used in accordance with the manufacturer's instructions.

# TABLE OF CONTENTS

| I.   |    | OF | PERATIONS                                            | 4    |
|------|----|----|------------------------------------------------------|------|
|      | 1. | 9  | SYSTEM INFORMATION                                   | 4    |
|      | 2. | ſ  | MAIN SYSTEM COMPONENTS                               | 5    |
|      |    | A. | Turning ON System Power                              | 6    |
|      |    | B. | Communications Link                                  | 6    |
|      |    | C. | Battery                                              | 6    |
|      |    | D. | Unit Fault                                           | 6    |
|      |    | E. | Application                                          | 6    |
|      |    | F. | Maintenance/Unit Care                                | 7    |
|      | 3. | F  | POWER / CHARGER COMPONENTS                           | 7    |
|      |    | Α. | Power/Charger                                        | 7    |
|      | 4. | E  | BLUETOOTH CONNECTIVITY                               | 7    |
| II.  |    | СС | ONNECTIVITY WITH ACCESSORY CONTROLLER                | 7    |
|      | 1. | (  | Open VOS®                                            | 7    |
|      | 2. | 9  | Setting up the V-Threat-Fire in Accessory Controller | 7    |
|      | 2. | 1  | Adding the V-Threat-Fire to a Trainee                | 10   |
|      | 4. | ι  | Jsing V-Threat-Fire during a simulation              | . 11 |
| III. |    | СС | NTACT VIRTRA                                         | 13   |

## I. OPERATIONS

## 1. SYSTEM INFORMATION

#### Power:

The V-THREAT-FIRE has an integrated 1600maH, 3.7V battery. This battery is charged via an external USB micro charger. The UL approved charger accepts 100 - 240 VAC (universal input) and can supply up to 2.4A at 5V to the USB input of the device.

#### **REQUIREMENTS:**

Power Outlet: 100 – 240 VAC.

- Temperature: 32° F to 90° F (excessive heat or cold can damage equipment)
- Humidity: Less than 90% relative
- Weight: 1 lb. (approximate)
- **Size**: 2.25" W x 6.0"H x 1.75" D

#### **USER WARNING:**

The patented V-THREAT-FIRE unit should be operated and monitored by a professional. V-THREAT-FIRE is designed to only be attached to the belt area.

## 2. MAIN SYSTEM COMPONENTS

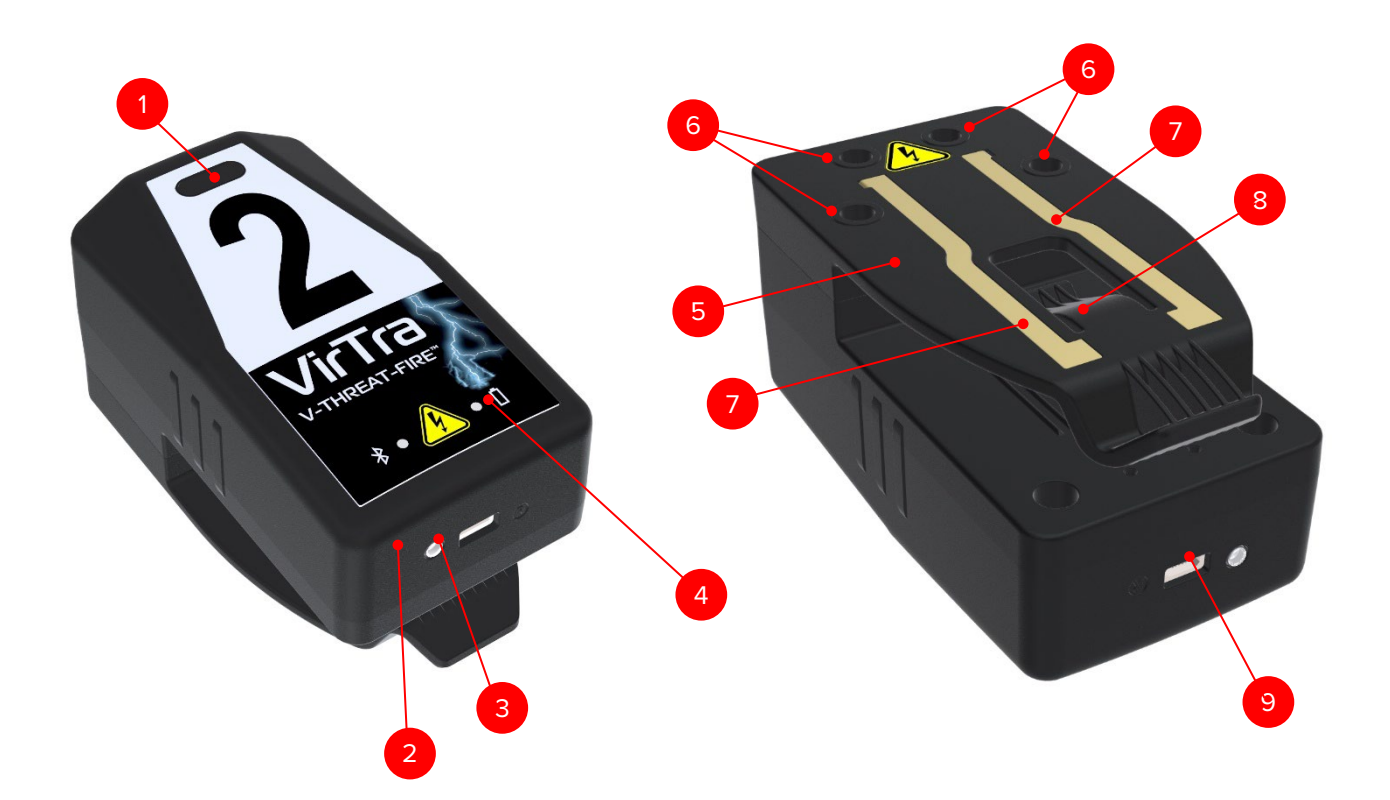

Fig 1: V-THREAT-FIRE (Front Side)

- 1. Equipment Label location
- 2. Bluetooth Link LED
- 3. Charge Status LED
- 4. Power Status LED

Fig 2: V-THREAT-FIRE (Back Side)

- 5. Belt Clip
- 6. Belt Clip Mounting Screws
- 7. Electrodes
- 8. Belt Clip Stabilizer
- 9. USB Micro Charging Receptacle

#### A. Turning ON System Power

When fully charged the V-THREAT-FIRE will automatically wake up when it is picked up or moved. It will also automatically turn off after a period of inactivity or non-movement.

#### B. Communications Link

When a communications link is established with a Master Receiver or VOS<sup>®</sup>, the 'Bluetooth Link LED' (Fig. 1, #2) indicator will temporarily light up. At this point, the unit is ready to apply a programmed stun to the user when remotely triggered.

#### C. Battery

The Power Status LED (Fig. 1, #4) informs the user of the current battery condition. During the wake-up phase, the LED may blink yellow for a short period. Battery charge color indication:

| Battery Charge | • | Power Status LED |
|----------------|---|------------------|
| 50% to 100%    | - | Solid Green      |
| 25% to 49%     | - | Solid Yellow     |
| Below 25%      | - | Blink Red        |
| Unit Error     | - | Solid Red        |

To charge the unit, connect the supplied battery charger to the USB micro charge port (Fig. 2, #9). Typical charge time is less than 2 hours depending on battery state. Battery is fully charged when the Battery status LED turns solid green and blue Charge Status LED (Fig. 1, #3) has turned off. The unit will continue to operate even while a low battery condition is present until the batteries are completely depleted. At this point the unit will power down. Recharge the unit.

#### D. Unit Fault

In the event an internal failure occurs, the Power Status LED (Fig. 1, #4) will illuminate red and the unit will no longer respond to trigger signals. Should this occur, please return the unit to the factory for repair. There are no user serviceable parts inside.

#### E. Application

Slide the belt clip (Fig. 2, #5) between the belt or rim of the user's pants, anywhere around the circumference of the rim. The electrodes (Fig. 2, #7) can be in contact with bare skin or separated by cloth of no more than ¼" of thickness.

#### F. Maintenance/Unit Care

This unit is **NOT** waterproof. If water gets inside, it will be damaged. Ensure the electrodes are kept clean. Dirt and sweat will reduce the effectiveness of the high voltage to bridge gaps through clothing.

Recommendations for disinfecting/cleaning: Isopropyl Alcohol. Alcohol solutions (isopropyl alcohol / purified water) or wipes with at least 70 percent alcohol are effective for sanitization of most hard surfaces. First, clean the surface with soap and water. Apply the alcohol solution and let it sit on the surface for at least 30 seconds to disinfect. Wipe dry with a clean cloth. Hydrogen Peroxide Household (3 percent) hydrogen peroxide is effective in deactivating most viruses within 6 to 8 minutes of exposure. Pour it undiluted into a spray bottle and spray it on the surface to be cleaned, let it sit on the surface for 8 minutes and wipe dry with a clean cloth. **Do not use ammonia-based wipes or cleansers** as it will damage the polycarbonate housing.

## 3. POWER / CHARGER COMPONENTS

#### A. Power/Charger

A universal USB charger and USB Micro-B cable will be provided for charging the V-Threat-Fire. All USB chargers are UL approved.

### 4. BLUETOOTH CONNECTIVITY

The Bluetooth Low Energy (BLE) transmitter is a small USB host that can be inserted in any USB port on the computer system. Once connected, the transmitter (shown below) will send out a signal that allows VOS to communicate with one or more V-Threat-Fire units.

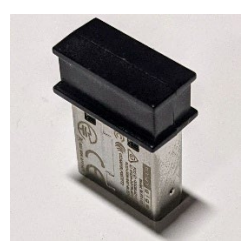

## II. CONNECTIVITY WITH ACCESSORY CONTROLLER

### 1. Open VOS®

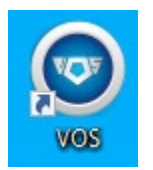

## 2. Setting up the V-Threat-Fire in Accessory Controller

a. Open the Accessory Control interface from the quick bar as shown below (Fig. 4).

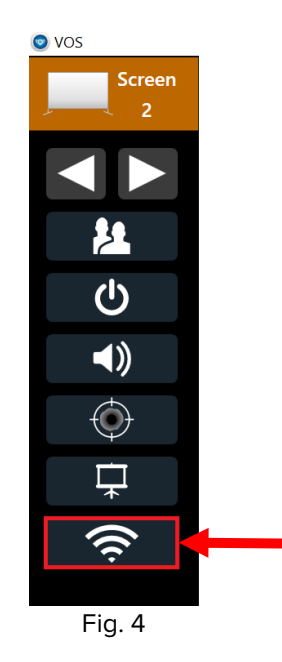

b. Click "CONNECT" to start Accessory Control as shown below (Fig. 5).

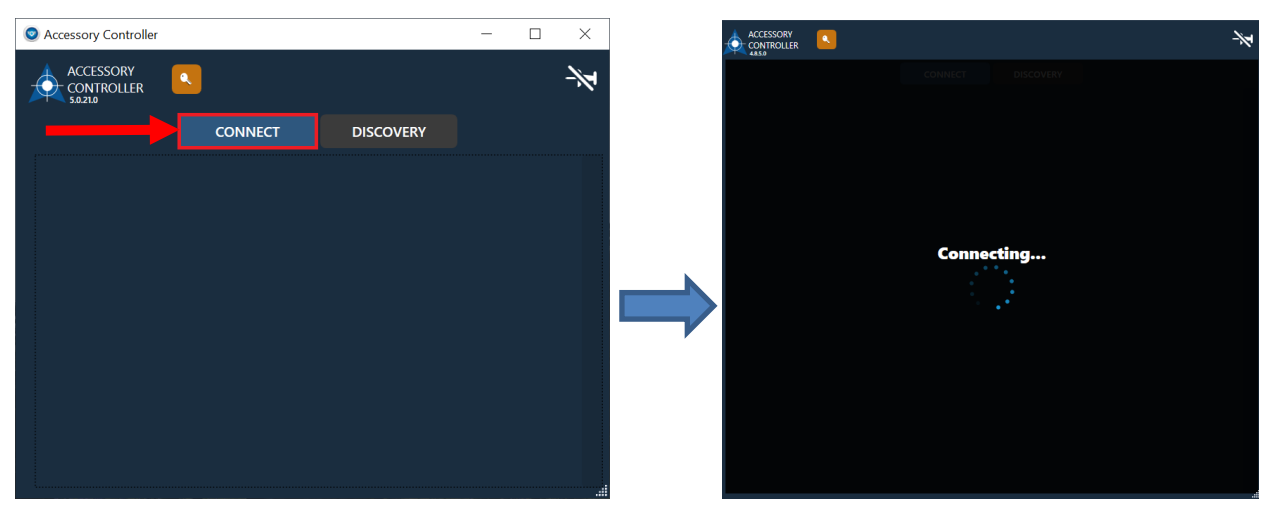

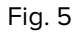

- c. Once connected, any VirTra Bluetooth devices that are ON and within range will show on the screen.
- d. Turn ON the V-Threat-Fire you wish to configure by moving the V-Threat-Fire until POWER STATUS LED in ON or by plugging in powered USB cable.
- e. The V-Threat-Fire device will show up in the Accessory Control interface as shown below (Fig 6).

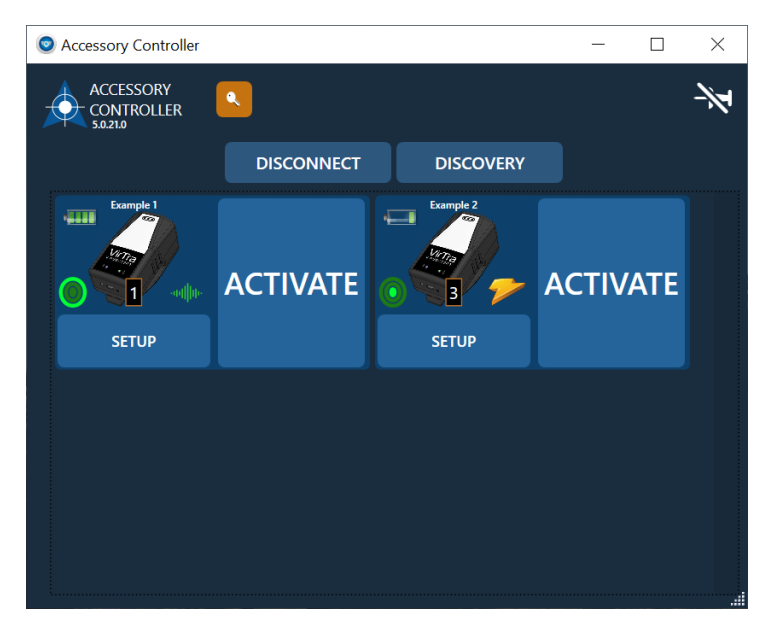

Fig. 6

- f. V-Threat-Fire Interface Details (Fig. 7)
  - 1. Name
  - 2. Battery indicator
  - 3. Signal indicator
  - 4. Duration
  - 5. Setup button
  - 6. Activation mode (Vibrate)
  - 7. Activation mode (Shock)
  - 8. Activate button

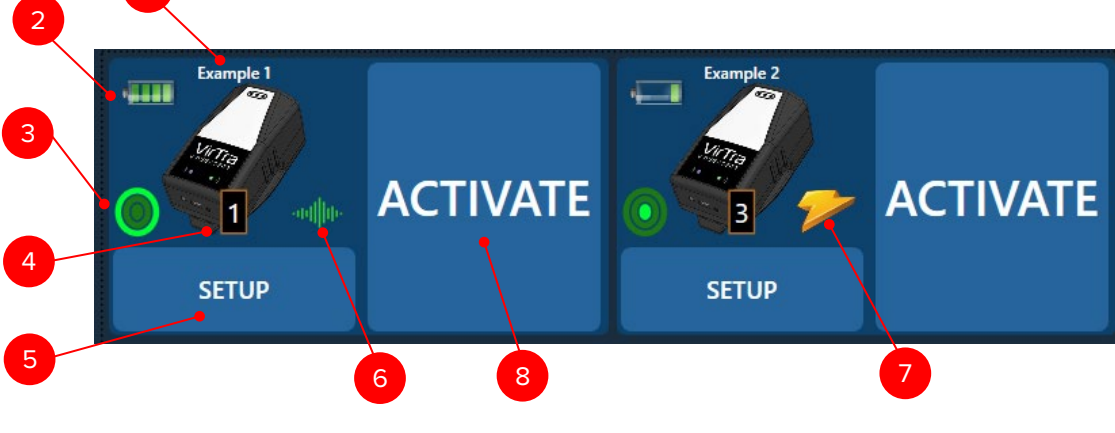

Fig. 7

- g. V-Threat-Fire SETUP Interface (Fig. 8)
  - 1. Name
    - 2. Arcing Level (Duration)
      - 1. Level 1 0.25 seconds
      - 2. Level 2 0.625 seconds
      - 3. Level 3 1 second
    - 3. Burst Mode
    - 4. Method
      - 1. Arc
        - 2. Vibrate

| Name Example 1 |            |         |  |  |  |  |
|----------------|------------|---------|--|--|--|--|
| Arcing Level   | Burst Mode | Method  |  |  |  |  |
| Level 1        | Single     | Arc     |  |  |  |  |
| Level 2        | Double     | Vibrate |  |  |  |  |
| Level 3        | Triple     |         |  |  |  |  |
| Demo (2.5s)    |            |         |  |  |  |  |

Fig. 8

## 2. Adding the V-Threat-Fire to a Trainee

- a. Navigate to the Trainee Set interface
- b. Click the "Add Equipment" button as shown below (Fig. 9)

| TRAINEE SETS          | ACTIVATED TRAINEES |
|-----------------------|--------------------|
| Default               | Equipment          |
| Set As Default        | Iranee 1           |
| Add New Trainee Set   |                    |
| Duplicate Trainee Set |                    |
| Delete Trainee Set    |                    |
| Save All Changes      |                    |

Fig. 9

c. Locate the V-Threat-Fire equipment you would like to add. (Fig. 10)

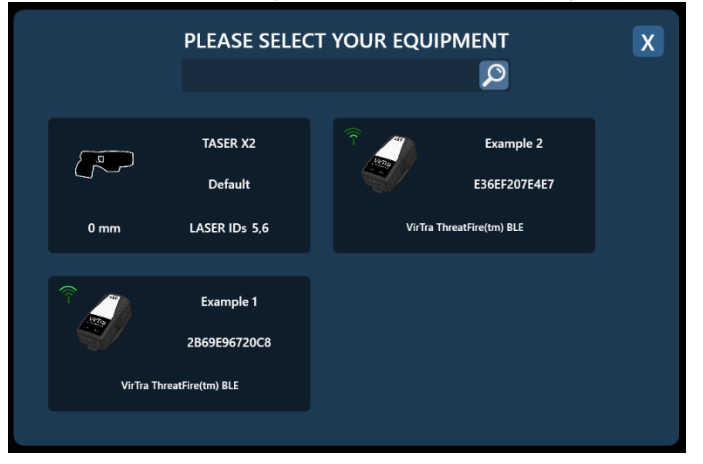

Fig. 10

d. V-Threat-Fire equipment will show up in the Trainee area as shown (Fig. 11).

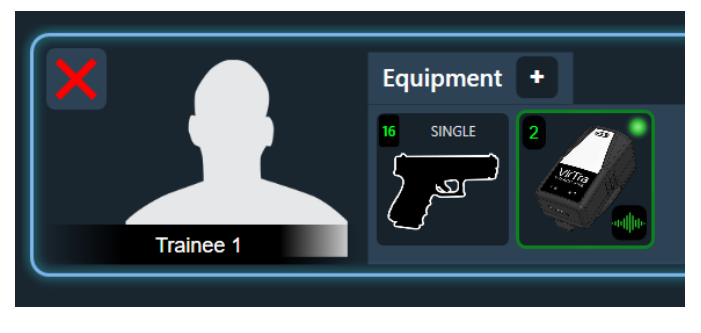

Fig. 11

## 4. Using V-Threat-Fire during a simulation

a. Open the Trainee Flyout window from the Quick Bar as shown below (Fig. 12)

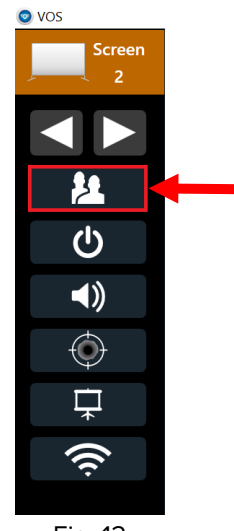

Fig. 12

- b. Trainee Flyout Breakdown. (See Fig. 13)
  - i. Activate all V-Threat-Fire equipment in the Trainee Set
  - ii. Activate V-Threat-Fire equipment on the given Trainee
  - iii. Active this specific V-Threat-Fire equipment
  - iv. Open the V-Threat-Fire equipment settings

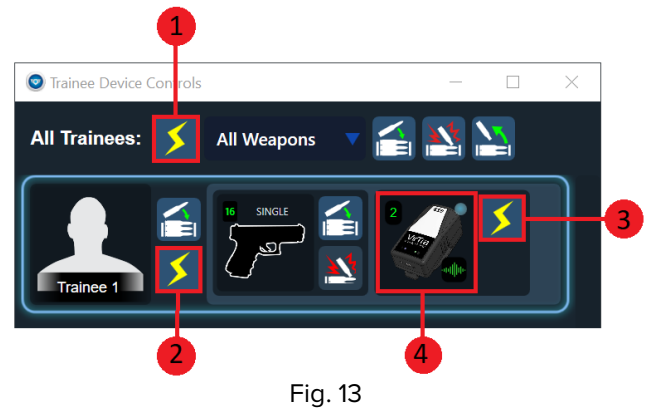

c. Click "Activate" to activate the V-THREAT-FIRE.

## III. CONTACT VIRTRA

If you have any questions/problems with any part of this manual, please contact the VirTra Service Department.

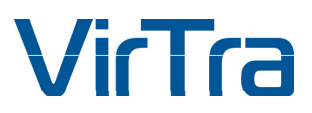

295 E. Corporate Place Chandler, AZ 85225 USA

Office: 1.480.508.5977 Email: service@virtra.com

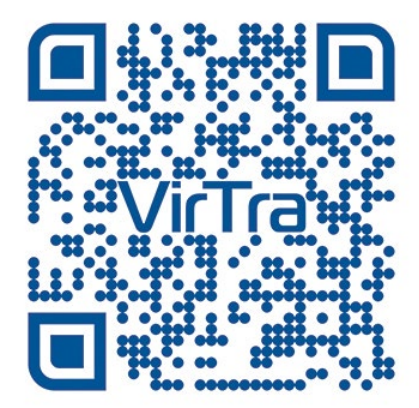